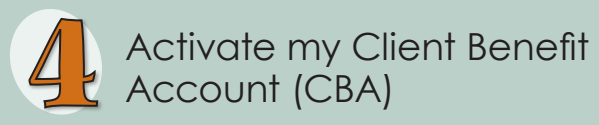

- Check for your Confirmation email.
- Go to www.WashingtonConnection.org.
- Click the Access Your Account button on the Login tab to sign into your Washington Connection Account.
- From the Washington Connection Home page, click the My CBA button on the My Account drop down menu.
- Use the activation code provided in the email, your DSHS Client ID, and residential zip code from the selections provided.
- Click the Next button.
- Once you receive the Account Activation message on Washington Connection, click the Log out link at the top right corner.

## Accessing my Client Benefit Account (CBA)

- Click the Access Your Account button on the Login tab to sign into your Washington Connection Account.
- Enter user name and password.
- Click Submit.
- From the Washington Connection Home page, click the My CBA button on the My Account drop down menu.
- Read the Client Benefit Account Notice, and click Accept to view basic data about your case.

You can access your client benefit account on this free and secure website 24/7.

Important Information you may need to create and activate your CBA (for your personal use only).

User Name\_\_\_\_\_

Confirmation Code

Client Identification Number\_\_\_\_\_

Residential Zip Code\_\_\_\_\_

Activation Code

Other\_\_\_\_

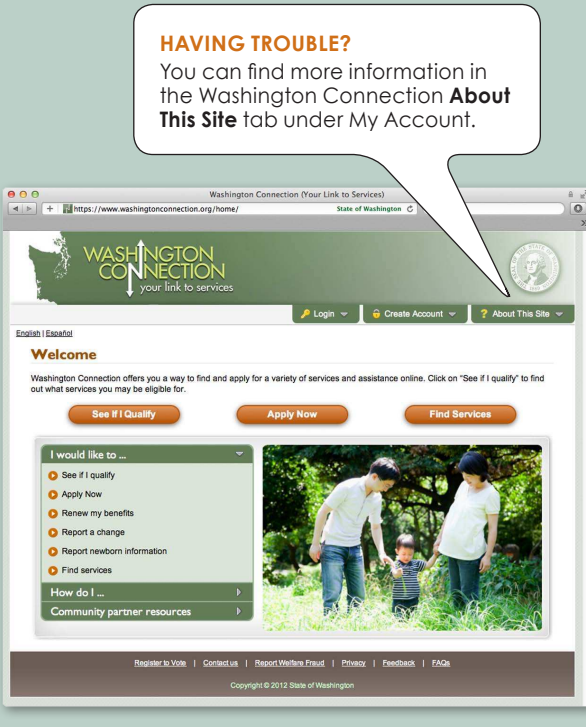

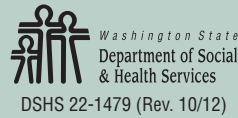

## Client Benefit Account

The key to accessing your DSHS benefits online ✓ Current benefits ✓ Benefit history ✓ Documents submitted

✓ Important dates

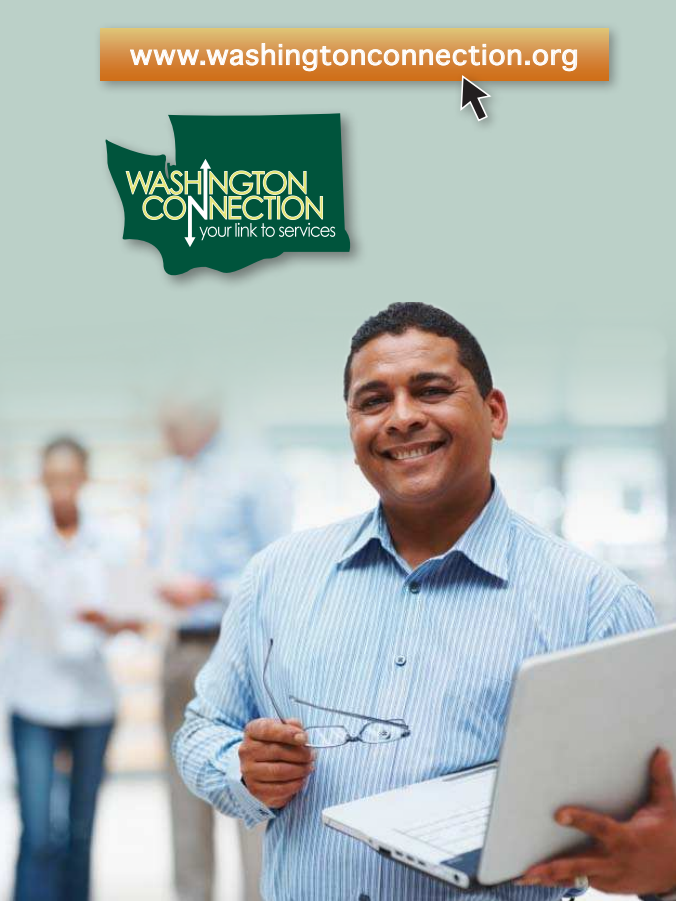

## Do you want to save time?

Do you have access to a computer? Do you have an email account? Here are 5 steps to a fast, easy, secure way to access your DSHS benefit account information.

Before you get started, you will need

- Access to the internet.
- Email account.
- DSHS Client Identification Number.
- \* If you already have a Washington Connection SAW account set up, skip to step 3.

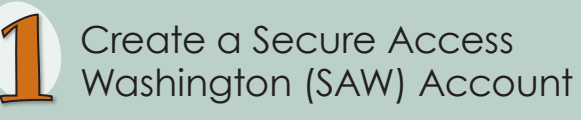

- Go to www.WashingtonConnection.org.
- Click on Create New Account button on the Create Account drop down menu.
- Complete all the data fields on the Create a New User Account page.
- Click the Next button.
- Check your email for the confirmation code\*.
- \* If you don't receive an activation email, check your junk/spam folder.

## Activate my Secure Access Washington (SAW) Account

- From the Confirmation email, click the second link provided to activate your SAW Account.
- The New User Account Confirmation screen will appear.
- Click the Login link.
  - OR –
- From the Washington Connection Home page, click the Activate Your Account button on the Create Account drop down menu.
- Enter your User Name and Confirmation Code that was sent to your email.
- Click the Next button.
- Click the Login link.
- Enter your User Name, Password and click Submit.

Now that your SAW Account is activated, you are ready to create your Client Benefit Account.

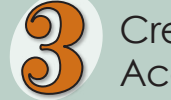

Create my Client Benefit Account (CBA)

- Click the Access Your Account button on the Login drop down menu to sign into your Washington Connection Account.
- From the Summary page, click the Access Client Benefit Account Information link.
- Click My CBA button on the My Account drop down menu.
- Complete all the data fields on the Registration page exactly as DSHS has it on file using your residential zip code.
- Click the Next button.
- Check your email for the information on the next step to activate your Client Benefit Account (CBA).
- Click the Log out button next to your name.

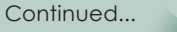